## CHECKLIST REVISIÓN DISPONIBILIDAD EVALUACIÓN:

Con el fin de facilitar el proceso configuración de disponibilidad de una evaluación online a través de Aula Virtual o en la Nube UAL aconsejamos revisar los siguientes puntos:

1. Revisión de disponibilidad del área de contenido, carpeta y/o enlace a la Evaluación en la Nube UAL donde está publicada la evaluación confirmando que están disponibles o configurados para que lo estén el día de la evaluación.

2. Si la evaluación y/o enlaces de acceso tienen Versión Adaptativa activada, revise dicha configuración.

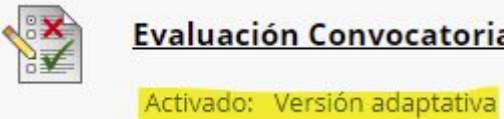

Evaluación Convocatoria Septiembre

## 3. Editar las siguientes opciones de configuración de:

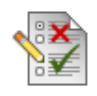

## a) Evaluación:

- Establecer enlace como disponible: Sí
- Mostrar desde y Mostrar hasta: están bien configurados
- Incluir esta prueba en los cálculos de puntuaciones del centro de calificaciones: está marcado
- MOSTRAR RESULTADOS Y COMENTARIOS A LOS ESTUDIANTES: está configurado según nuestro criterio (se aconseja desmarcar todas las opciones)

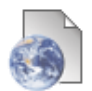

## b) Enlace a Evaluación en la Nube UAL:

- Nombre: No ha sido modificado después de configurar la evaluación en la nube.
- CALIFICACIÓN:
  - Activar evaluación: Sí
  - Visible para los alumnos: No

4. En el menú lateral del curso (tanto en local como en la nube), Administración de cursos > Panel de control > Centro de calificaciones > Centro de calificaciones completo, confirmamos que la columna de la evaluación está oculta o no según nuestro criterio.

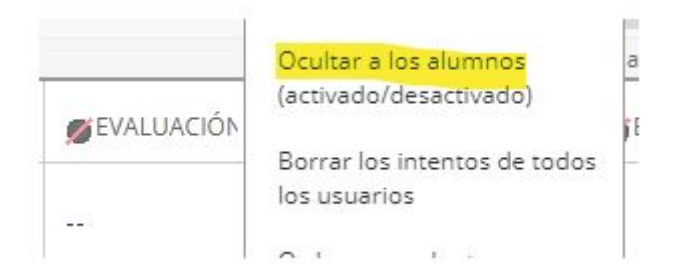

<u>NOTA:</u> es importante ocultar también aquellas columnas calculadas que utilicen la de la evaluación, por ejemplo, la columna TOTAL. Para esta última la opción de ocultar se encuentra en *Editar información de la columna.* 

La intención es mostrar o no la calificación al estudiante una vez termine la evaluación.